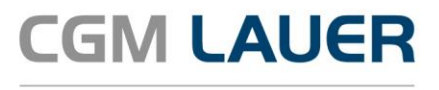

Apothekenlösungen

# ANLEITUNG

## Bestandsführung von Verbrauchsmaterial für Corona-Testungen in WINAPO<sup>®</sup> 64

Version 1

05. März 2021

Synchronizing Healthcare

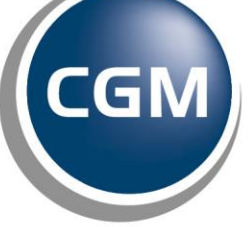

CompuGroup Medical

#### Per Klick zum ewünschten

#### **INHALTSVERZEICHNIS**

| 1 EINLEITUNG                                          | 3 |
|-------------------------------------------------------|---|
| 2 VORGEHEN ZUR BESTANDSFÜHRUNG IN DER WARENWIRTSCHAFT | 3 |
| 2.1 Retourengrund Anlegen                             | 3 |
| 2.2 Verbrauchsmaterial retournieren                   | 4 |
| 2.2.1 NEUEN LIEFERANTEN ANLEGEN                       | 4 |
| 2.2.2 RETOURE ERFASSEN                                | 4 |
| ÄNDERUNGSHISTORIE                                     | 7 |

Aus Gründen der Lesbarkeit wird bei Personenbezeichnungen in diesem Dokument die männliche Form gewählt. Die Angaben beziehen sich selbstverständlich auf Angehörige aller Geschlechter.

Die in den Beispielen und Screenshots verwendeten Personennamen und sonstigen Daten sind frei erfunden. Ähnlichkeiten mit realen Namen und Daten sind zufällig und nicht beabsichtigt, soweit nichts anderes angegeben ist.

| Dokument                                                                        | Version | Freigegeben | Geändert | Erstellt | Freigabedatum | Status     |
|---------------------------------------------------------------------------------|---------|-------------|----------|----------|---------------|------------|
| Anleitung zur Bestandsführung<br>von Verbrauchsmaterial für<br>Corona-Testungen | WA64-1  | MNU         |          | SKL      | 05.03.2021    | Öffentlich |

#### 1 Einleitung

In dieser Anleitung erläutern wir Ihnen, wie Sie zur Bestandsführung von Verbrauchsmaterialien für Corona-Testungen in der **Warenwirtschaft** vorgehen können.

#### 2 Vorgehen zur Bestandsführung in der Warenwirtschaft

Da die Corona-Testungen nicht über den Abverkauf erfasst werden, müssen Sie die Bestände der Verbrauchsmaterialien, die für die Test aufgewendet werden, in der **Warenwirtschaft** mittels Erfassung von Retouren herunter buchen.

Wichtig hierbei ist, dass diese Buchungen, unabhängig davon wo die Materialien eingekauft wurden, auf einen hierfür angelegten Lieferanten gesetzt (siehe <u>Kap 2.2.1</u>) werden.

#### 2.1 Retourengrund anlegen

Wechseln Sie in die Konfiguration / Allgemeine Einstellungen / Apothekendaten / Standardtexte in den Bereich Retourengründe.

| Apothekendaten                                                 |                                                                 |
|----------------------------------------------------------------|-----------------------------------------------------------------|
| Installation <u>W</u> ährungen <u>S</u> truktur <u>P</u> reise | Lagerorte Sachkonten Tabellen Standardtexte Kooperationspartner |
| Stornogründe                                                   | Retourengrund                                                   |
| Retourengründe                                                 | <nicht belegt=""></nicht>                                       |
| spezielle Hinweise                                             | Bestellfehler                                                   |
| warengruppenbezogene Hinweise                                  | Beschaedigt                                                     |

- Legen Sie einen neuen Retourengrund an, indem sie auf dem Register Parameter auf die Funktionsschaltfläche Anlegen klicken.
- Seben Sie den Retourengrund ein, z.B. *Corona-Testung*, und klicken Sie anschließend auf *Speichern*.

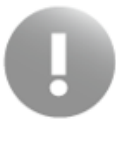

Bitte denken Sie daran, den Haken bei Mengen verbuchen zu setzen, da sich der Bestand durch die Retoure sonst nicht ändert.

|   | Retourengrund  | Mengen verbuchen | Quote | MSV3 |
|---|----------------|------------------|-------|------|
| I | Corona-Testung |                  |       |      |

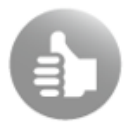

Die Benennung des Retourengrundes obliegt Ihnen, nutzen Sie einen für Sie sinnvollen Bezeichnung.

| Dokument                                                    | Version | Freigegeben | Geändert | Erstellt | Freigabedatum | Status     |
|-------------------------------------------------------------|---------|-------------|----------|----------|---------------|------------|
| Anleitung zur Bestandsführung<br>von Verbrauchsmaterial für | WA64-1  | MNU         |          | SKL      | 05.03.2021    | Öffentlich |
| Corona-Testungen                                            |         |             |          |          |               |            |

#### 2.2 Verbrauchsmaterial retournieren

Das Verbrauchsmaterial wurde bereits über den Großhändler oder Direktlieferant eingekauft und verbucht. Über die Retoure wird nun der Bestand herunter gebucht. Wichtig hierbei ist, dass diese Buchungen auf einen speziell dafür angelegten Lieferanten gesetzt werden, unabhängig davon, wo die Artikel eingekauft wurden.

#### 2.2.1 Neuen Lieferanten anlegen

Gehen Sie in der **Personenverwaltung** auf *Person / Anlegen*.

Es wird zunächst der Dialog zur Verwaltung der Rollen geöffnet.

Aktivieren Sie die Option Institution und haken Sie die Rolle Lieferant an. Bestätigen Sie den Dialog mit OK.

Anschließend öffnet sich die leere Eingabemaske, in der Sie die Daten des neuen Lieferanten eintragen können.

> Tragen Sie im Register Stammdaten einen sprechenden Namen (z.B. "Coronatest-Retoure") ein.

Falls Sie den Namen der Apotheke verwenden möchten, versehen Sie diesen mit einem eindeutigen Zusatz, um Verwechslungen mit der "echten" eigenen Apotheke in der Warenwirtschaft zu vermeiden.

Speichern Sie mit OK.

Der neue Lieferant steht nun auch in der Warenwirtschaft in der Lieferantenauswahl zur Verfügung.

#### 2.2.2 Retoure erfassen

> Wechseln Sie in die **Warenwirtschaft** in den Applikationsbereich *Retouren*.

Hier stehen Ihnen mehrere Möglichkeiten zur Verfügung:

- Sie können den neu angelegten Lieferanten direkt auswählen,
- den Artikel ohne Zuordnung mithilfe des Eingabefelds anhand der PZN erfassen,
- oder den Artikel abscannen.
- > Erfassen Sie den Artikel über das Eingabefeld

| Dokument                                                                        | Version | Freigegeben | Geändert | Erstellt | Freigabedatum | Status     |
|---------------------------------------------------------------------------------|---------|-------------|----------|----------|---------------|------------|
| Anleitung zur Bestandsführung<br>von Verbrauchsmaterial für<br>Corona-Testungen | WA64-1  | MNU         |          | SKL      | 05.03.2021    | Öffentlich |

#### Nach Übernahme des Artikels aus der LAUER-TAXE® öffnet sich folgender Dialog:

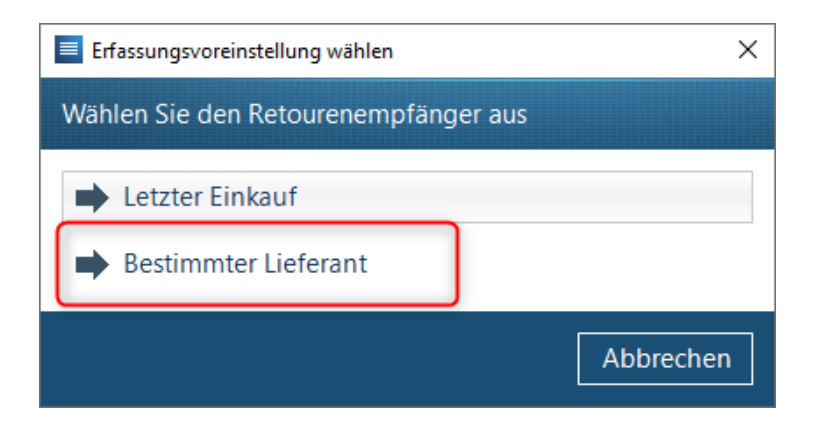

- > Wählen Sie hier *Bestimmter Lieferant* aus.
- Wählen Sie als Retourenempfänger den dafür angelegten Lieferanten (im Beispiel "Testretoure") aus und buchen Sie die Artikel ein.
- Wählen Sie im Dialog *Retoure bearbeiten* den Retourengrund *Corona-Testung* aus.

| Retoure bearbeiten                                                   |                                                                                                  |                           |                                                                        | ×                                         |
|----------------------------------------------------------------------|--------------------------------------------------------------------------------------------------|---------------------------|------------------------------------------------------------------------|-------------------------------------------|
| HANDSCHUHE E<br>P 03 444 105 M                                       | Einmal Vinyl unsteril mittel<br>Medizinprodukt (Hilfsmittel)                                     | 100 St A-<br>im Hande     | 1 Besorgung<br>el Bestand:                                             | Aktueller EK: 11,95<br>6 Aktueller VK: -, |
| Einkäufe                                                             |                                                                                                  |                           |                                                                        |                                           |
| Keine Auswah                                                         | nl © Einkauf wählen                                                                              |                           |                                                                        |                                           |
| Menge b.r. Li                                                        | eferant                                                                                          | Rechnungsnummer           | Rechnungsdatum                                                         | Bezugsmodus                               |
|                                                                      |                                                                                                  |                           |                                                                        |                                           |
| Retoure<br>Menge:<br>3 ▲ ▼<br>Verfall:<br>✓<br>Ar <u>t</u> :<br>WE ✓ | Retourenempfänger<br>Testretour<br>Retourengrund:<br>Corona-Testung<br>RetourenEk:<br>11,95 A V. | Rechnungsda<br>Rechn.Nr.: | tten Datum<br>Retourenda<br>24.02.2021<br>voraus. Guts<br>▼ 28.02.2021 | Abschlag<br>itum: %-Abschlag:             |
|                                                                      |                                                                                                  | Zurück                    | Weiter                                                                 | Speichern Abb <u>r</u> echen              |

- > Beenden Sie den Dialog mit *Speichern*.
- > Erfassen Sie ggf. weitere Artikel in der Retoure.

| Dokument                                                    | Version | Freigegeben | Geändert | Erstellt | Freigabedatum | Status     |
|-------------------------------------------------------------|---------|-------------|----------|----------|---------------|------------|
| Anleitung zur Bestandsführung<br>von Verbrauchsmaterial für | WA64-1  | MNU         |          | SKL      | 05.03.2021    | Öffentlich |
| Corona-Testungen                                            |         |             |          |          |               |            |

Klicken Sie dann auf *Verbuchen* und geben Sie als Gutschriftnummer ebenfalls *Corona-Testung* ein.

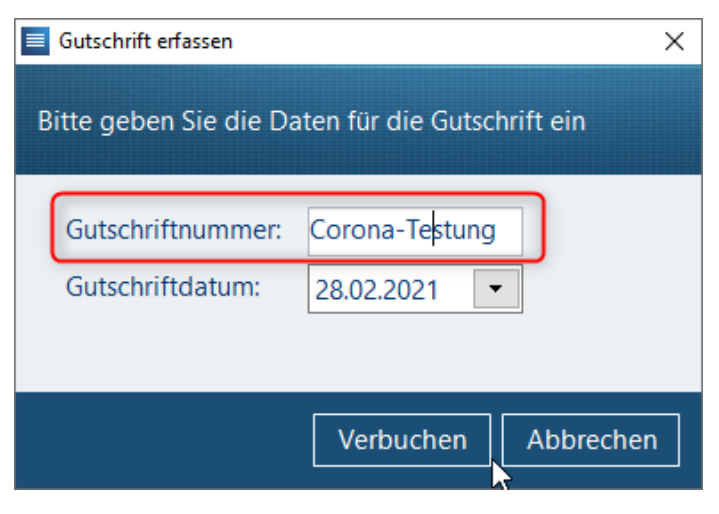

> Bestätigen Sie mit Verbuchen.

| Dokument                                                                        | Version | Freigegeben | Geändert | Erstellt | Freigabedatum | Status     |
|---------------------------------------------------------------------------------|---------|-------------|----------|----------|---------------|------------|
| Anleitung zur Bestandsführung<br>von Verbrauchsmaterial für<br>Corona-Testungen | WA64-1  | MNU         |          | SKL      | 05.03.2021    | Öffentlich |

### ÄNDERUNGSHISTORIE

| Version: | Durchgeführte Änderungen: | Erstellt/Geändert: | Freigegeben: | Freigabedatum: |
|----------|---------------------------|--------------------|--------------|----------------|
| 1        | Ersterstellung            | SKL                | MNU          | 05.03.2021     |
| 2        |                           |                    |              |                |
| 3        |                           |                    |              |                |
| 4        |                           |                    |              |                |
| 5        |                           |                    |              |                |
| 6        |                           |                    |              |                |

| Dokument                                                                        | Version | Freigegeben | Geändert | Erstellt | Freigabedatum | Status     |
|---------------------------------------------------------------------------------|---------|-------------|----------|----------|---------------|------------|
| Anleitung zur Bestandsführung<br>von Verbrauchsmaterial für<br>Corona-Testungen | WA64-1  | MNU         |          | SKL      | 05.03.2021    | Öffentlich |

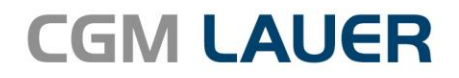

Apothekenlösungen

#### LAUER-FISCHER GmbH

Dr.-Mack-Straße 95 90762 Fürth T +49 (0) 911 7432-0 F +49 (0) 911 7432-100 info.lauer@cgm.com

cgm.com/lauer

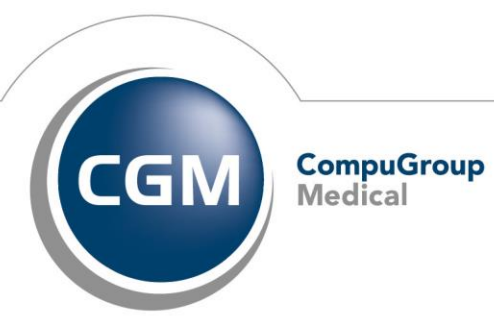

CGMCOM-10484\_LAF\_0919\_RRH

Synchronizing Healthcare